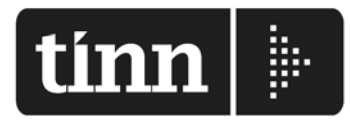

## Partita Iva 00984390674

www.tinn.it info@tinn.it

| Destinatario<br>Enti Loro Sede.    |             | Numero I  | ax           | Data       |  |
|------------------------------------|-------------|-----------|--------------|------------|--|
|                                    |             |           |              | 30/09/2013 |  |
| C.a.                               |             | Urgente   | Normale      | Risposta   |  |
| Responsabili Ufficio: RETRIBUZIONI |             | x         |              |            |  |
| Da                                 |             | N° Pagine |              |            |  |
| AREE: SVILUPPO & ASSISTENZA        |             | 01        | 01           |            |  |
| Tel. diretto                       | Fax diretto | E-mail    | E-mail       |            |  |
| 0861.445208                        | 0861.210085 | info@tir  | info@tinn.it |            |  |

L'installazione di Paghe 2 Rel. 5000 richiede la chiave di Attivazione della nuova Licenza d'uso. Per gli utenti in regola la nuova licenza d'uso viene acquisita in modo automatico.

Per l'installazione dell'aggiornamento a Paghe\_2 è **espressamente CONSIGLIATA** la preventiva partecipazione ai <u>Corsi di Formazione</u> !

Per prenotarsi utilizzare il Modulo di iscrizione al Corso Paghe\_2. disponibile sul sito Tinn.

Oltre alle funzioni di "Aggiornamento Dati" sono richieste funzioni di "Travaso Dati" leggere attentamente la documentazione allegata e prenotarsi per la partecipazione ai corsi !!.

## **OPERAZIONI da ESEGUIRE per il "download" dell'installazione Paghe\_2 Rel 5000:**

- 1. Collegarsi al seguente indirizzo: www.tinn.it
- 2. Posizionarsi nella sezione: Supporto Aggiornamenti Personale Gestione Economica: Procedura PAGHE 2 – Installazione Rel. 5000. – del 27/09/2013
- 3. Scaricare il file **paghe\_2-5.00.0000.exe** sul Desktop cliccando sulla dicitura <u>Scarica</u> nella corrispondente sezione.
- 4. Una volta scaricato il file sul Desktop, seguire le indicazioni inserite nell'apposita Guida:
  - Installa\_Paghe\_2\_Rel\_5000.pdf

## ULTERIORI FUNZIONI PER IL COMPLETAMENTO DELL'AGGIORNAMENTO:

- 5. <u>Collegarsi alla procedura</u> **PAGHE 2**, eseguire il Login come <u>Amministratori</u> al Database **DBPAGHE**, *Attivare la licenza d'uso* **REL.5000** e rieseguire il Login come <u>Amministratori</u>
- <u>Effettuare tassativamente il salvataggio di sicurezza degli archivi in duplice copia !!;</u> Una funzione di salvataggio è disponibile nel Menù Sistema-Copia di salvataggio archivi-Esegui Backup
- 6. Selezionare nel menù Sistema la funzione Aggiornamento DATI. Nome file aggiornamento: 4082\_Aggiorna
- 7. Cliccare su **Avvio.** Al termine di tutti gli aggiornamenti (circa pochi **MINUTI**) sarà visualizzata la dicitura: "Aggiornamento correttamente eseguito". Se non sono stati segnalati errori, cliccare sul bottone "CHIUDI"

Eseguita senza errori la Funzione di Aggiornamento Dati, al prossimo Login, la Versione del Programma e la Versione del DataBase saranno allineate, consentendo all'operatore di proseguire senza ulteriori segnalazioni.

Con questa funzione si conclude l'aggiornamento per gli utenti "MONOSTAZIONE". Per gli utenti con più stazioni di lavoro eseguire per ogni stazione di lavoro le funzioni come ai punti da **1** a **4**.

Nel caso siano gestiti più database, eseguire per ogni altro database le funzioni come ai punti da 5 a 7.